## 国民体育大会「健康管理に関するアンケート調査」 WEBサイト

## 競技団体用マニュアル

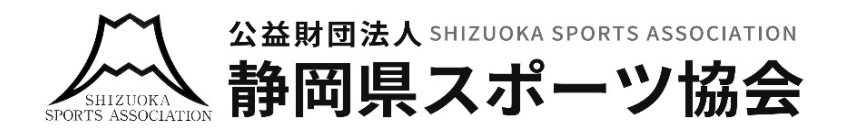

「国民体育大会健康管理に関するアンケート調査」ページを開きます。 https://health.shizuokaken-sports.com/

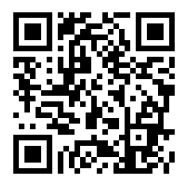

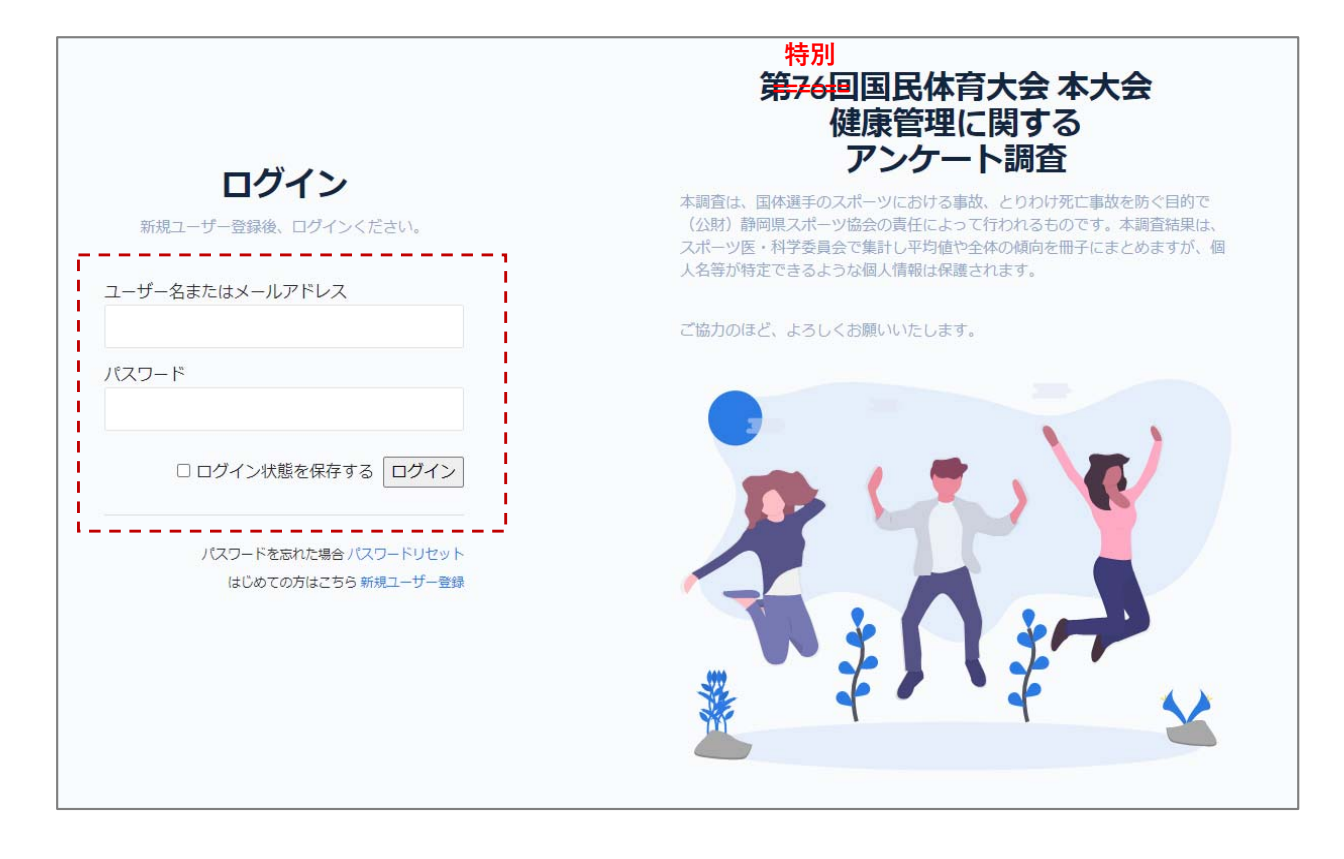

## 【手順1】 「ユーザー名」「パスワード」</u>を入力して、「ログイン」ボタンを押します。 (※ 「ユーザー名」「パスワード」は別紙にて配布)

|                      | 第76回国民体育大会本大会健康管理に関するアンケート調査<br>【マイページ】回答状況 |
|----------------------|---------------------------------------------|
| ログイン中のユーザー 競技団体テスト(水 | ユーザー情報                                      |
| 泳) 様                 | ③ユーザー情報の編集                                  |
| ログアウト                | アンケート一覧                                     |
| ○ ユーザー情報 >           | ③アンケート回答の一覧を確認する                            |
| ◎ アンケート一覧 ∨          | アドバイス一覧                                     |
|                      | ⊙アドバイスの一覧を確認する                              |

【手順1】「アンケート回答の一覧を確認する」を押します。

| (1) (1) (1) (1) (1) (1) (1) (1) (1) (1)                        | 第76回国民体育大会本大会健康管理に関するアンケーアンケート一覧                          | 卜調查                |             |
|----------------------------------------------------------------|-----------------------------------------------------------|--------------------|-------------|
| ログイン中のユーザー                                                     | 50 ~ 件表示                                                  | 検                  | 索:          |
| 競技団体 テスト(水<br>泳)様                                              | 氏名                                                        | 参加競技               | アンケートへの回答状況 |
| ログアウト                                                          | <b>アスト 支性 (2021年年本大会)</b> (テスト ジョセイ)<br>④アンケート内容を見る(福集する) | 【水泳】競泳<br>チェック機能実施 | 未回答の項目があります |
|                                                                | 1 件中 1 から 1 まで表示                                          |                    | 前 1 次       |
| <ul> <li>ピアンケート一覧</li> <li>アンケート一覧</li> <li>アドバイス一覧</li> </ul> |                                                           |                    |             |

【手順2】表示された一覧より氏名欄の「アンケート内容を確認する」を押します。

※アンケートに未回答の項目がある場合、「未回答の項目があります」が表示されます。

「アンケートへの回答内容」ページにて回答内容を確認することができます。

| 選手基本情報 | R                              |      |         | Ξ |
|--------|--------------------------------|------|---------|---|
| 氏名     | テスト 女性(2021年本大<br>会)(テスト ジョセイ) | 性別   | 女性      |   |
| 生年月日   | 西暦1983年06月23日<br>(38歳)         | 区分   | 社会人     |   |
| 身長     | 150 (cm)                       | 体重   | 50 (kg) |   |
| 参加競技   | 【水泳】競泳                         | 出場種目 | 成年女子    |   |
| 検査結果票  |                                | 心電図  |         |   |

03.アンケートの内容を編集する

|                       | 第76回国民体育大会本大会健康管理に関するアンケート調査<br>【マイページ】回答状況 |
|-----------------------|---------------------------------------------|
| ログイン中のユーザー 競技団体 テスト(水 | ユーザー情報                                      |
| 泳)様<br>マイページ          | ④ユーザー情報の編集                                  |
| ログアウト                 | アンケート一覧                                     |
|                       | ③アンケート回答の一覧を確認する                            |
| ◎ アンケート一覧 >           | アドバイス一覧                                     |
|                       | ⊙アドバイスの一覧を確認する                              |
|                       |                                             |

【手順1】「アンケート回答の一覧を確認する」を押します。

| 金融構構法人                                                         | 第76回国民体育大会本大会健康管理に関するアンケーアンケート一覧                | - 卜調查              |             |
|----------------------------------------------------------------|-------------------------------------------------|--------------------|-------------|
| ログイン中のユーザー                                                     | 50 ~ 件表示                                        | 検                  | 索:          |
| <ul> <li>競技団体 テスト(水<br/>泳)様</li> <li>マイページ</li> </ul>          | 氏名                                              | 参加競技               | アンケートへの回答状況 |
| ログアウト                                                          | テスト 女性(2021年本大会)(テスト ジョセイ)<br>④アンケート内容を見る(編集する) | 【水泳】競泳<br>チェック機能実施 | 未回答の項目があります |
| ら ユーザー情報 ~                                                     | 1 件中 1 から 1 まで表示                                |                    | 前 1 次       |
| <ul> <li>ビアンケート一覧</li> <li>アンケート一覧</li> <li>アドバイス一覧</li> </ul> |                                                 |                    |             |

【手順2】表示された一覧より氏名欄の「編集する」を押します。

| 【テスト女性(20<br>選手のアンケートP | <b>21</b> 年本大会)(テスト<br>内容を編集します。 | ジョセイ)】 |
|------------------------|----------------------------------|--------|
| 基本情報                   |                                  | 編集する   |
| アンケート項目A               |                                  | 編集する   |
| アンケート項目B               |                                  | 編集する   |
| アンケート項目C               | 未回答の項目があります                      | 編集する   |
| アンケート項目D               | 未回答の項目があります                      | 編集する   |

【手順3】表示された一覧より「編集する」を押します。

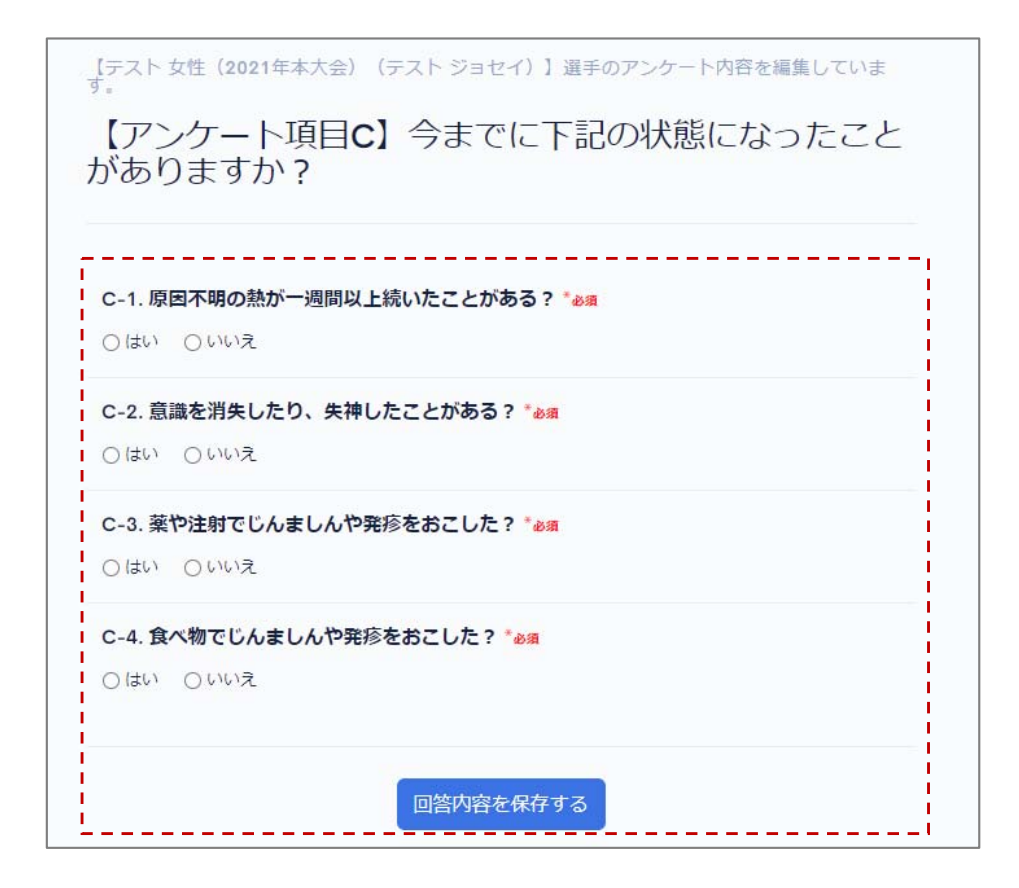

【手順4】アンケートの回答内容を編集し、「回答内容を保存する」、または 「回答内容を更新して保存する」を押します。 04.アドバイスの内容を確認する

|                          | 第76回国民体育大会本大会健康管理に関するアンケート調査<br>【マイページ】回答状況 |
|--------------------------|---------------------------------------------|
| ログイン中のユーザー<br>競技団体 テスト(水 | ユーザー情報                                      |
| 泳)様<br>マイページ             | ③ユーザー情報の編集                                  |
| ログアウト                    | アンケート一覧                                     |
| 음 ユーザー情報 ~               | ③アンケート回答の一覧を確認する                            |
| 🕑 アンケート一覧 🔹 🗸            | アドバイス一覧                                     |
|                          | ⊙アドバイスの一覧を確認する                              |
|                          |                                             |

【手順1】「アドバイスの一覧を確認する」を押します。

| 50 🗸 件表示                    |       | 検索:            |                                           |
|-----------------------------|-------|----------------|-------------------------------------------|
| 氏名 ↑↓                       | 評価 ↑↓ | 競技名/出場種目 🍴     | アドバイス内容 🛝                                 |
| テスト 女性(2021年本大会)<br>テストジョセイ | C:再検査 | 【水泳】競泳<br>成年女子 | 医師から<br>のアドバ<br>イス<br>アドバイ<br>スのテス<br>ト入力 |

「医師」「栄養士」「薬剤師」のからのアドバイス内容を確認することができます。